# **/ Inritsu** envision : ensure

# Generating an .s2p File for a 220 GHz Probe with the VectorStar<sup>™</sup> ME7838G Vector Network Analyzer

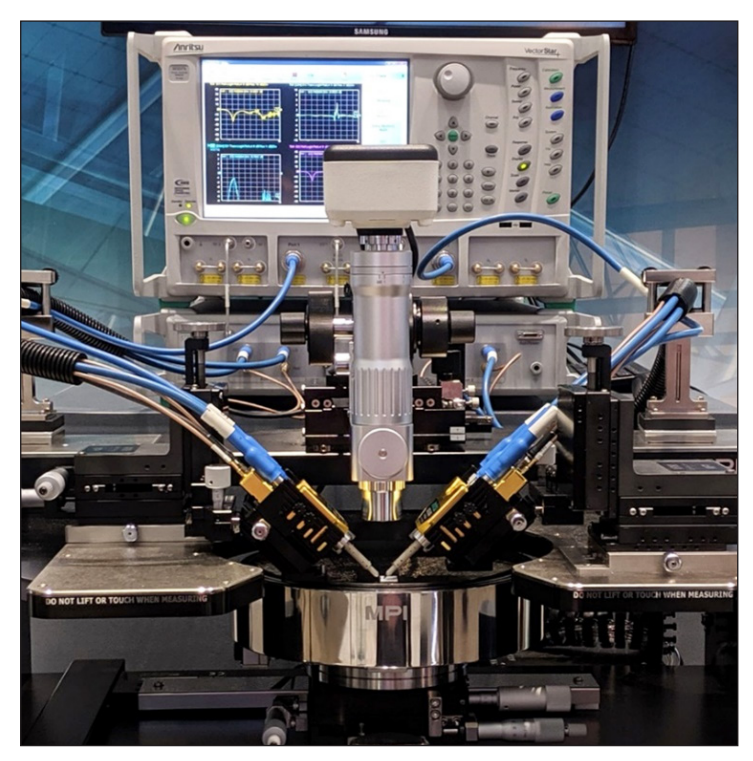

VectorStar ME7838G 70 kHz to 220 GHz Broadband VNA

While an S-parameter description of the probe is not used for ordinary S-parameter calibrations, it can be useful for transferring power calibrations (which will initially be referenced to a coaxial or waveguide interface) to the probe tip. Power calibrations of a VNA typically have one or two goals: establish a flat power level across a wide frequency range and/or establish an absolute power reference at the input plane of the device under test (DUT). A broadband VNA is often defined as an analyzer that spans across the microwave spectrum (up to 70 GHz) using coaxial connectors combined with mmWave bands above 70 GHz and supported by narrow-band waveguide modules. Broadband VNAs require small geometry test port connectors to support high-frequency measurements without moding. Power sensors, such as the Anritsu Power Master™ MA24510A, are available with coaxial connectors operating up to 110 GHz. A common alternative is to use power sensors with V connectors (1.85 mm) and WR10 waveguide connectors to span the frequency range up to 110 GHz. The process of performing broadband power calibrations therefore includes the ability to perform power calibrations using coaxial power sensors combined with waveguide power sensors.

The VectorStar ME7838G broadband VNA sweeps from 70 kHz to 220 GHz through a single 0.6 mm geometry output port. Although this extreme broadband VNA achieves the ability to combine three waveguide bands above 70 GHz, the process of calibrating power at the output port of the mmWave modules is the same.

The Anritsu application note, *User Power Calibration with the VectorStar ME7838G VNA Application Note* (P/N: 11410-01156), describes the process of calibrating the VectorStar ME7838G 220 GHz broadband VNA. The process includes embedding the on-wafer probe (Figure 1) to transfer the power calibration to the tip of the probe. This process may include a provided generic .s2p file for probe embedding. The generic .s2p file offers an immediate path for probe embedding, but there could be a concern that those S-parameters may change over time so a re-characterization process would be useful. This application note describes such a process.

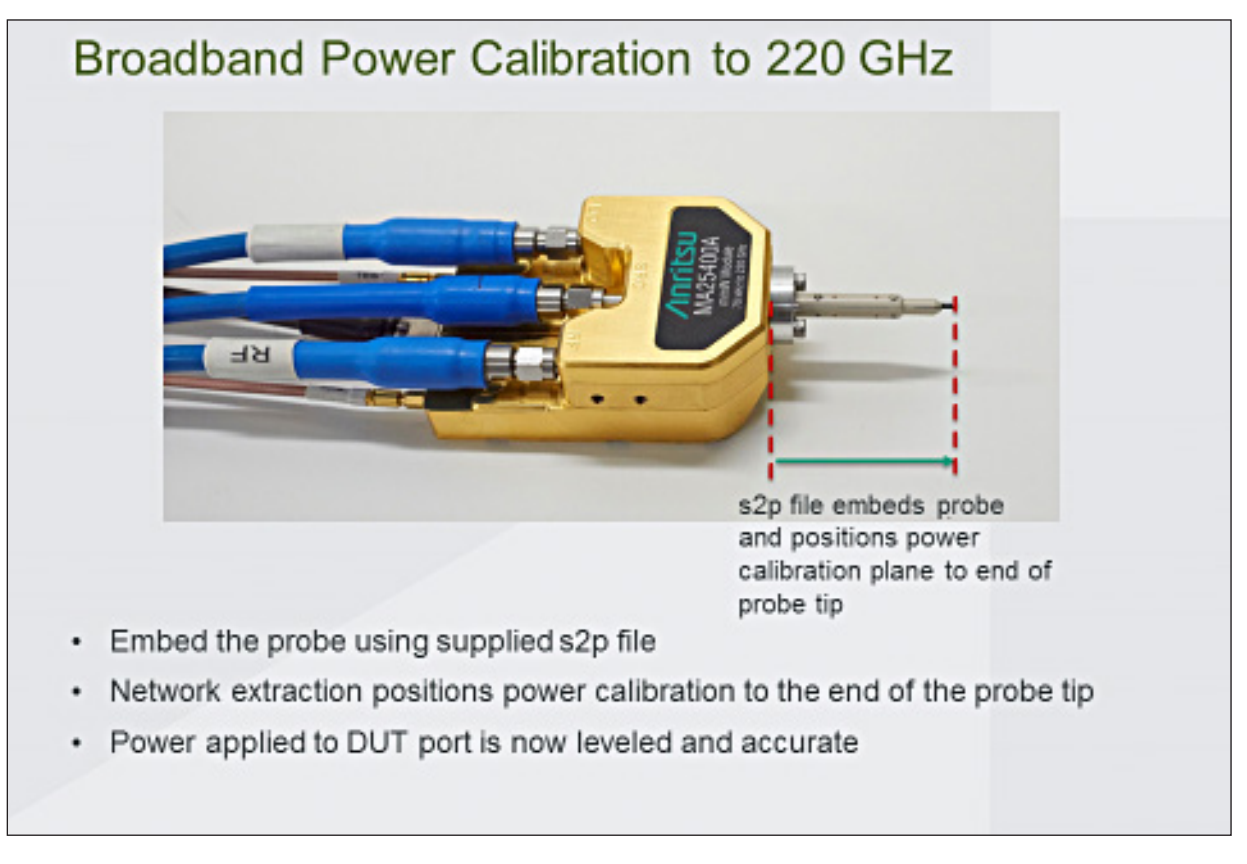

Figure 1. Embedding the probe for power calibration transfer

There are two related methods that are both conceptually similar and involve the steps of:

- 1. Performing a calibration using an adapter set or a "golden" probe at some convenient reference plane(s).
- 2. De-embed the adapters or golden probe to bring the reference plane back to the flange interface.
- 3. Perform a calibration on-wafer with the target probe (or use phase localized network extraction [Option 21-UFX fixture extraction] if a full calibration is not possible for some reason).
- 4. Use the calibration error coefficients in Steps 2 and 3 to compute the S-parameters of the target probe.

## Method 1: Adapter Approach

1. 0.8 and WR-5 to flange adapters are used in this method. Coaxial and waveguide cals are performed sequentially for Step 1 above and Cal Merge is used to create a combined calibration relative to a remote and disjoint reference plane. Generally, these will be 1-port calibrations (and a broadband one in the case of the 0.8 connector to 145 GHz; the WR-5 calibration can be SSS or SSL and should cover 145-220 GHz). Refer to the *User Power Calibrations with the VectorStar ME7838G VNA Application Note* for more details.

- 2. The combined .s2p file for the adapters is used with an embedding process to move the reference planes back to the flange interface for Step 2 above. Save this resulting calibration.
- 3. The target probe is now connected to the module and an on-wafer calibration is performed using a standard calibration substrate. This can be a 1- or 2-port calibration. Save this resulting calibration.
- 4. Use the two calibration files in the previous two steps to conduct type B network extraction, which will automatically generate the .s2p file for the target probe (Figure 2).

| Network Extraction (2 Port Networks)                                           |                   | N           | Deembed, Tools                              | x  |
|--------------------------------------------------------------------------------|-------------------|-------------|---------------------------------------------|----|
| Choose the type of desired extraction<br>Extract one 2-port network:<br>Type A |                   |             | Extract two 2-port networks:<br>Type C      |    |
| Adapter Extraction                                                             | Test Port a S2P b | b Test Port | Inner & Outer Cals<br>available             | bb |
| Туре В                                                                         |                   |             | Туре D                                      |    |
| Two Tier Calibration<br>With Full Standards                                    | a s2P b           |             | Multi-Standardsa s2P                        | ]? |
| Two Tier Calibration<br>With Flex Standards                                    | a [?              |             | Phase-Localized a S2P                       | ]? |
|                                                                                |                   |             |                                             |    |
|                                                                                |                   | Legend.     | a - Reference Plane Institut /s of calla    |    |
|                                                                                |                   | Logona.     | b = Reference Plane location/s of cal b     |    |
|                                                                                |                   |             | # of locations n indicates cal type(n-port) |    |
|                                                                                |                   |             |                                             |    |

Figure 2. Network Extraction options using Option 21, UFX.

### Method 2: "Golden" Probe

- 1. If a relatively un-worn probe is available, the knowledge of its S-parameters can be used to refresh the S-parameters of the target probe.
- 2. Connect the golden probe to the module and perform an on-wafer calibration over the full frequency range. This can be a 1- or 2-port calibration.
- 3. Use the golden probe .s2p file and an embedding process to move the reference plane back to the flange interface. Save this resulting calibration.
- 4. The target probe is now connected to the module and an on-wafer calibration is performed using a standard calibration substrate. This can be a 1- or 2-port calibration. Save this resulting calibration.
- 5. Use the two calibration files in the previous two steps to conduct type B network extraction which will automatically generate the .s2p file for the target probe.

### Summary

The VectorStar ME7838G is a broadband system providing coverage to 220 GHz. Performing power calibrations across the entire sweep range will require multiple sensors and multiple adapters. After the power calibration and de-embedding of the adapters, the reference plane needs to be positioned at the tip of the probe for optimum performance. Relocation of the reference plane requires embedding of the probe using the .s2p file. This application note describes how to update the .s2p file of the probe as wear of the probe becomes a concern.

# **Ancitsu** envision : ensure

#### United States

Anritsu Company 450 Century Parkway, Suite 190, Allen, TX 75013 U.S.A. Phone: +1-800-Anritsu (1-800-267-4878)

• Canada Anritsu Electronics Ltd. 700 Silver Seven Road, Suite 120, Kanata, Ontario K2V 1C3, Canada Phone: +1-613-591-2003 Fax: +1-613-591-1006

#### • Brazil

Anritsu Electrônica Ltda. Praça Amadeu Amaral, 27 - 1 Andar 01327-010 - Bela Vista - Sao Paulo - SP - Brazil Phone: +55-11-3283-2511 Fax: +55-11-3288-6940

#### • Mexico

Anritsu Company, S.A. de C.V. Blvd Miguel de Cervantes Saavedra #169 Piso 1, Col. Granada Mexico, Ciudad de Mexico, 11520, MEXICO Phone: +52-55-4169-7104

• United Kingdom

Anritsu EMEA Ltd. 200 Capability Green, Luton, Bedfordshire LU1 3LU, U.K. Phone: +44-1582-433200 Fax: +44-1582-731303

#### • France Anritsu S.A.

12 avenue du Québec, Batiment Iris 1-Silic 612, 91140 VILLEBON-SUR-YETTE, France Phone: +33-1-60-92-15-50 Fax: +33-1-64-46-10-65

#### • Germany

Anritsu GmbH Nemetschek Haus, Konrad-Zuse-Platz 1 81829 München, Germany Phone: +49-89-442308-0 Fax: +49-89-442308-55

#### • Italy

Anritsu S.r.l. Via Elio Vittorini 129, 00144 Roma Italy Phone: +39-06-509-9711 Fax: +39-6-502-2425

#### • Sweden Anritsu AB

Isafjordsgatan 32C, 164 40 KISTA, Sweden Phone: +46-8-534-707-00

• Finland Anritsu AB Teknobulevardi 3-5, FI-01530 VANTAA, Finland Phone: +358-20-741-8100 Fax: +358-20-741-8111

• Denmark Anritsu A/S Torveporten 2, 2500 Valby, Denmark Phone: +45-7211-2200 Fax: +45-7211-2210

#### • Russia Anritsu EMEA Ltd. Representation Office in Russia

Tverskaya str. 16/2, bld. 1, 7th floor. Moscow, 125009, Russia Phone: +7-495-363-1694

Fax: +7-495-935-8962 • Spain Anritsu EMEA Ltd.

Representation Office in Spain Edificio Cuzco IV, Po. de la Castellana, 141, Pta. 5 28046, Madrid, Spain Phone: +34-915-726-761 Fax: +34-915-726-621

#### • United Arab Emirates Anritsu EMEA Ltd. Dubai Liaison Office

902, Aurora Tower, P O Box: 500311- Dubai Internet City Dubai, United Arab Emirates Phone: +971-4-3758479 Fax: +971-4-4249036

#### • India

Anritsu India Pvt Ltd. 6th Floor, Indiqube ETA, No.38/4, Adjacent to EMC2, Doddanekundi, Outer Ring Road, Bengaluru – 560048, India Phone: +91-80-6728-1300 Fax: +91-80-6728-1301 Specifications are subject to change without notice.

#### Singapore

Anritsu Pte. Ltd. 11 Chang Charn Road, #04-01, Shriro House Singapore 159640 Phone: +65-6282-2400 Fax: +65-6282-2533

• P. R. China (Shanghai)

Anritsu (China) Co., Ltd. Room 2701-2705, Tower A, New Caohejing International Business Center No. 391 Gui Ping Road Shanghai, 200233, P.R. China Phone: +86-21-6237-0898 Fax: +86-21-6237-0899

#### • P. R. China (Hong Kong) Anritsu Company Ltd.

Vonit 1006-7, 10/F., Greenfield Tower, Concordia Plaza, No. 1 Science Museum Road, Tsim Sha Tsui East, Kowloon, Hong Kong, P. R. China Phone: +852-2301-4980 Fax: +852-2301-3545

• Japan

#### Anritsu Corporation

8-5, Tamura-cho, Atsugi-shi, Kanagawa, 243-0016 Japan Phone: +81-46-296-6509 Fax: +81-46-225-8352

• Korea

#### Anritsu Corporation, Ltd. 5FL, 235 Pangyoyeok-ro, Bundang-gu, Seongnam-si, Gyeonggi-do, 13494 Korea Phone: +82-31-696-7750

Fax: +82-31-696-7751 • Australia

#### Anritsu Pty Ltd.

Unit 20, 21-35 Ricketts Road, Mount Waverley, Victoria 3149, Australia Phone: +61-3-9558-8177 Fax: +61-3-9558-8255

#### • Taiwan

Anritsu Company Inc. 7F, No. 316, Sec. 1, NeiHu Rd., Taipei 114, Taiwan Phone: +886-2-8751-1816 Fax: +886-2-8751-1817

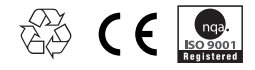